## 設定印表機分享給其他電腦使用(白育澄 撰稿)

學校現在大部份購買的印表機都會內含網路卡,皆可以設定 IP 位址,以使一台印表機可讓多台電腦使用,相關需求可洽本中心協助各單位設定。

不含網路卡的印表機,則需使用 TMJCC(網域)的方式分享。分享的設定方式說明如下:

步驟一、(在有連接印表機的電腦上)開啓「裝置和印表機」,選擇要分享印表機,如下圖所示:

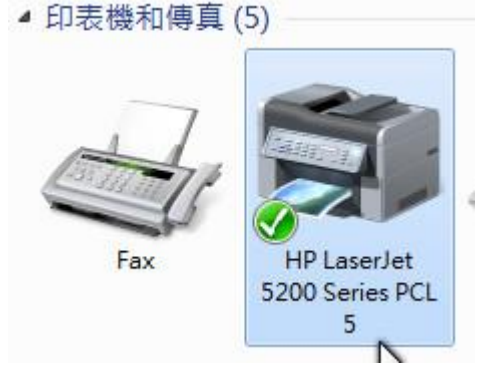

步驟二、接著按下滑鼠右鍵,選擇「印表機內容」,如下圖所示:

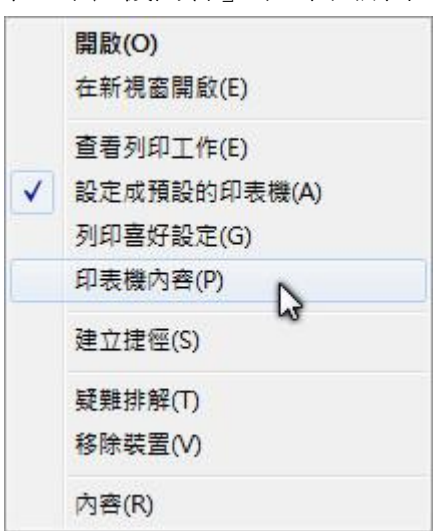

步驟三、選擇「共用」頁,勾選「共用這個印表機」,按下「套用」,如下圖所示:

| ə HP LaserJet 5200 Series PCL 5 內容                                        | ×                                |
|---------------------------------------------------------------------------|----------------------------------|
| 一般 共用 連接埠 進階 色彩管理 安全                                                      | 性裝置設定關於                          |
| 您可以與您網路上的其他人共用這部印表<br>國時,印表機將無法使用。                                        | 機。當電腦在睡眠狀態或關                     |
| ☑ 共用這個印表機(S)                                                              |                                  |
| 共用名稱(H): HP LaserJet 5200 Series PC                                       | L 5                              |
| <ul><li>☑ 在用戶端電腦上轉譯列印工作(R)</li><li>□ 列入目錄(L)</li></ul>                    |                                  |
| 驅動程式<br>如果使用這個共用印表機的使用者執行不同<br>話,您可能要為印表機安裝其他驅動程式,<br>線到共用印表機以後,尋找印表機驅動程式 | 反本的 Windows 的<br>宣楼使用者就不需在連<br>。 |
| 3                                                                         | 售他驅動程式(D)                        |
| 確定                                                                        | <b>取消 套用(A)</b>                  |

**步驟四、(在另一台電腦上)**搜尋剛才設定分享印表機的電腦名稱(例如:\\C503-PC),按下「確定」,如下圖所示:

| □ 執行   |                                         |
|--------|-----------------------------------------|
|        | 輸入程式、資料夾、文件或網際網路資源的名稱,Windows<br>會自動開啟。 |
| 開啟(0): | ★                                       |
|        | 確定 取消 瀏覽(B)                             |

步驟五、在搜尋到電腦的視窗畫面中,用滑鼠直接對印表機按二下,即可安裝完成,如下圖所示:

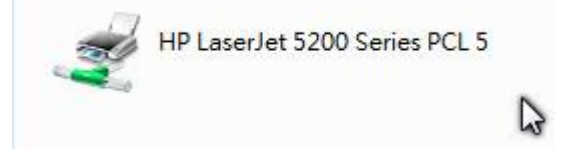

若是用以上方式無法安裝時,可使用下列方法:

步驟一、請先至官方網站下載適用的驅動程式。

步驟二、開啓「裝置和印表機」,按下「新增印表機」,選擇「新增本機印表機」,如下圖所示:

|                                                                        | x |
|------------------------------------------------------------------------|---|
| 🕞 🖶 新増印表機                                                              |   |
| 您要安裝哪種類型的印表機?                                                          |   |
| → 新增本機印表機(L)<br>只在您沒有 USB 印表機時才使用此選項 (在您插入 USB 印表機後, Windows 會自動安裝它們)。 |   |
| → 新增網路、無線或 Bluetooth 印表機(W)<br>確認您的電腦已連線到網路,或您的 Bluetooth 或無線印表機已開啟。   |   |
| 下一步(N) 取消                                                              |   |

**步驟三、**點選建立新的連接埠,再選擇「Local Port」,輸入連接埠名稱(格式為:\\電腦名稱\印表機分 享名稱),如下圖所示:

| 印表機連接均 | 口衣(機)建按理<br>卓是一種可讓您的! | <sup>2</sup><br>電腦與印表機交換資訊的連線蘋型。    |
|--------|-----------------------|-------------------------------------|
| ◎ 使用現有 | 的連接埠(U):              | LPT1: (印表機連接埠)                      |
| ◎ 建立新的 | 連接埠(C):               |                                     |
| 連接地    | 阜類型:                  | Local Port                          |
|        | 連接埠名稱                 | × 1                                 |
|        | 輸入連接                  | 爰埠名稱(E): 確定                         |
|        | WC503-P               | PC/HP LaserJet 5200 Series PCL 的 取消 |
|        |                       |                                     |

步驟四、選擇「從磁片安裝」,如下圖所示:

| / ~ 従清單選擇            | 您的印表機。指  | 史一下 [Windows Update] 查看更多型號。          |   |
|----------------------|----------|---------------------------------------|---|
| 老妻從安裝                | CD 安裝驅動程 | ]式,請按一下 [從磁片安裝]。                      |   |
|                      |          |                                       |   |
| 制造商                  |          | ín≢ł#                                 |   |
| 2619 (6)<br>Jonomia  |          |                                       |   |
| Jeneric<br>Jestetner |          | THP 915                               |   |
| HP                   |          | hn husiness inkiet 1000               | - |
| infotec              | -        | • [                                   |   |
| utotec<br>- 駆動超式回動位  |          | · · · · · · · · · · · · · · · · · · · |   |

| T_++(N) | HT XXX |
|---------|--------|
| 1-2/(N) | 무치/무   |

## 步驟五、按下「瀏覽」,選取由(步驟一)下載的官方驅動程式的位置,如下圖所示:

| *                        | 從下列位                    | 置複製製造廠商檔案(C):        | 201978.00 |
|--------------------------|-------------------------|----------------------|-----------|
| 製造,<br>Generi            | <b>n.</b> 1             | THP 910              |           |
| Gestetn<br>HP<br>infotec | er                      | HP 915               | -         |
| □□□ <sup>184</sup><br>告言 | 的程式已數位簽章。<br>行我為什麼驅動程式發 | Windows Upd<br>餐章很重要 | late(W)   |

步驟六、完成。

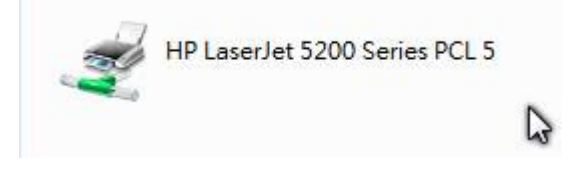

【一般宣導】

1. 敬請尊重智慧財產權,有關校園網路使用規範、智慧財產權之宣導及注意事項,請多予關注,相關網址

如下:<u>http://www.takming.edu.tw/cc/</u>。

2. 請勿安裝來路不明之非法軟體,以発觸法。